# ESP32でLINEへ画像投稿 [M5Stack-TimerCamera]

- ・HTTPS(TLS)クライアントの実装
- LINE-API利用による画像投稿

## 目 次 《スマホで動画視聴》

- 1. 機器選定
- 2. 開発環境
- 3. ArduinoIDE設定
- 4. LINE設定(トークン取得)
- 5. Arduinoプログラム
- 6. プログラム書き込み、動作確認

## 1-1. 機器選定(4000円以下程度を目標)

※費用は時期により変動しますので参考です。

|     | 同じハード                                                  | ウェア構成                                                   | 近いハードウェア構成              |                                                                 |  |  |  |
|-----|--------------------------------------------------------|---------------------------------------------------------|-------------------------|-----------------------------------------------------------------|--|--|--|
|     | ①ESP32(WROOM)とOV2640                                   | ②M5Stack UnitCam (OV2640)                               | ③ESP32(WROVER)とOV2640   | <pre>④M5Stack TimerCamera (OV3660)</pre>                        |  |  |  |
| 図   |                                                        | M5STACK                                                 |                         | <image/>                                                        |  |  |  |
| 仕様  | メモリ[SRAM]: 520kb                                       | oyte、解像度: 2M pixel                                      | メモリ[SRA                 | M]: 8Mbyte                                                      |  |  |  |
|     |                                                        | プログラム書込にはキットが必要*1                                       | 解像度: 2M pixel           | 解像度: 3M pixel                                                   |  |  |  |
| 用途  | 静」                                                     | 上画                                                      | 静止画、動画                  |                                                                 |  |  |  |
| 費用  | 3930円                                                  | M5Stack: UnitCam 18.95USD<br>[marutsu: 2946円] + 1100円*1 | 4080円                   | M5Stack: F)19.95, X)17.95USD<br>[SwitchSience: F)2860, X)2596円] |  |  |  |
| ソフト |                                                        | ほぼ流<br>(Arduinoのマザーボード設定 <sup>4</sup>                   | 記用可能<br>やポートの使い方に違いがある) |                                                                 |  |  |  |
| 投稿  | GoogleAPI, GoogleAppScript[GAS]<br>による画像のGoogleDrive保存 | _                                                       | _                       | スマホで動画視聴<br>ESP32でLINEへ画像投稿 今回                                  |  |  |  |

1-2. ESP32でのカメラ利用(価格詳細)

※費用は時期により変動しますので参考です。 ※Hobby-ITサイトからExcelダウンロード可能

#### ①ESP32(WROOM)とOV2640 【3930円】

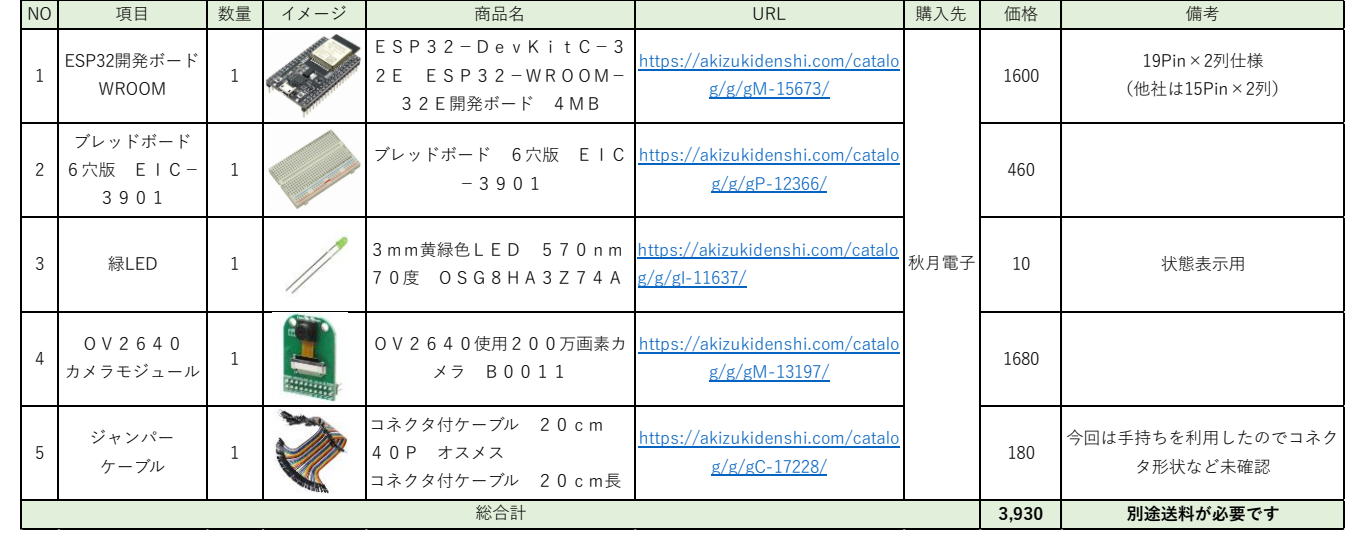

配線用のジャンパー線セットやLED抵抗は省略しました。

#### ③ESP32(WROVER)とOV2640 【4080円】

| NO  | 項目                                  | 数量 | イメージ | 商品名                                                      | URL                                                      | 購入先       | 価格   | 備考                           |
|-----|-------------------------------------|----|------|----------------------------------------------------------|----------------------------------------------------------|-----------|------|------------------------------|
| 1   | ESP32開発ボード<br>WROVER                | 1  |      | ESP32-DevKitC-V<br>E ESP32-WROVER-<br>E開発ボード 8MB         | https://akizukidenshi.com/catalo<br>g/g/gM-15674/        |           | 1750 | 19Pin×2列仕様<br>(他社は15Pin×2列)  |
| 2   | ブレッドボード<br>6 穴版  E 丨 C -<br>3 9 0 1 | 1  |      | ブレッドボード 6穴版 EIC<br>-3901                                 | <u>https://akizukidenshi.com/catalo</u><br>g/g/gP-12366/ |           | 460  |                              |
| З   | 緑LED                                | 1  | 1    | 3 m m 黄緑色 L E D 5 7 0 n m<br>7 0 度 0 S G 8 H A 3 Z 7 4 A | <u>https://akizukidenshi.com/catalo</u><br>g/g/gl-11637/ | 秋月電子      | 10   | 状態表示用                        |
| 4   | Ο V 2 6 4 0<br>カメラモジュール             | 1  |      | OV2640使用200万画素カ<br>メラ B0011                              | <u>https://akizukidenshi.com/catalo</u><br>g/g/gM-13197/ |           | 1680 |                              |
| 5   | ジャンパー<br>ケーブル                       | 1  |      | コネクタ付ケーブル 20cm<br>40P オスメス<br>コネクタ付ケーブル 20cm長            | https://akizukidenshi.com/catalo<br>g/g/gC-17228/        |           | 180  | 今回は手持ちを利用したのでコネク<br>タ形状など未確認 |
| 総合計 |                                     |    |      |                                                          | 4,080                                                    | 別途送料が必要です |      |                              |

配線用のジャンパー線セットやLED抵抗は省略しました。

②M5Stack UnitCam 【4046円】

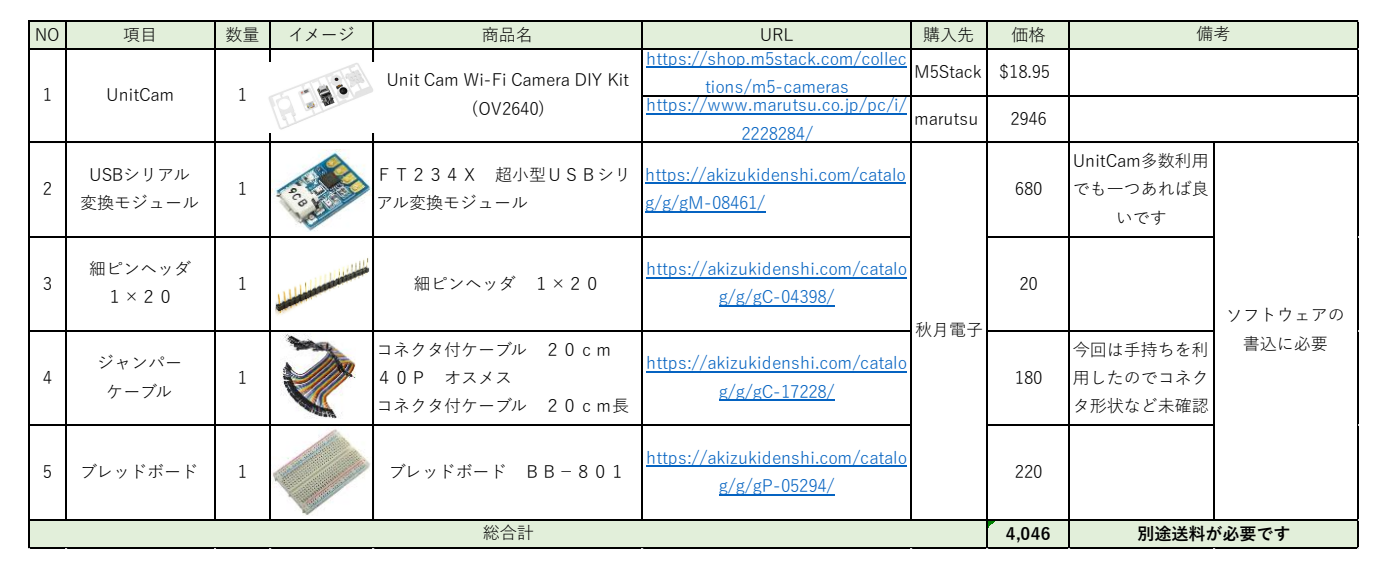

専用Uploaderもあるが、汎用性があるので今回はこの物品を選択

#### (4)M5Stack TimerCamera(OV3660) [259

【2596/2860円】

| NO | 項目                 | 数量 | イメージ | 商品名                        | URL                                                     | 購入先              | 価格        | 備考               |
|----|--------------------|----|------|----------------------------|---------------------------------------------------------|------------------|-----------|------------------|
| 1  | Timor Comoro V     | 1  | 0    | ESP32 PSRAM Timer Camera X | https://shop.m5stack.com/collec<br>tions/m5-cameras     | M5Stack          | \$17.95   | <b>坦</b> 威 66 5° |
| 1  |                    | 1  |      | (OV3660)                   | <u>https://www.switch-</u><br>science.com/products/6742 | SWITCH<br>SIENCE | 2596      | 1,7,21,74,00.5   |
| 1  | Timor Comoro E     | 1  |      | ESP32 PSRAM Timer Camera F | https://shop.m5stack.com/collec<br>tions/m5-cameras     | M5Stack          | \$18.95   | <b>坦熙</b> 在 120° |
|    | Tillier Galilera F | 1  | 10   | (OV3660)                   | <u>https://www.switch-</u><br>science.com/products/6786 | SWITCH<br>SIENCE | 2860      | 代封/月 120         |
|    | 総合計                |    |      |                            |                                                         | 2,860            | 別途送料が必要です |                  |

X/Fは視野角の違い マイクロUSBケーブル付きでパソコンがあれば開発可能

## 1-3. TimerCamera

#### • Pin Map

| Interface            | Camera Pin | TimerCamera |
|----------------------|------------|-------------|
| SCCB Clock           | SIOC       | IO23        |
| SCCB Data            | SIOD       | IO25        |
| System Clock         | XCLK       | IO27        |
| Vertical Sync        | VSYNC      | IO22        |
| Horizontal Reference | HREF       | IO26        |
| Pixel Clock          | PCLK       | IO21        |
| Pixel Data Bit 0     | D0         | IO32        |
| Pixel Data Bit 1     | D1         | IO35        |
| Pixel Data Bit 2     | D2         | IO34        |
| Pixel Data Bit 3     | D3         | IO5         |
| Pixel Data Bit 4     | D4         | IO39        |
| Pixel Data Bit 5     | D5         | IO18        |
| Pixel Data Bit 6     | D6         | IO36        |
| Pixel Data Bit 7     | D7         | IO19        |
| Camera Reset         | RESET      | IO15        |
| Camera Power Down    | PWDN       | -1          |
| Power Supply 3.3V    | 3V3        | 3V3         |
| Ground               | GND        | GND         |

M5Stack Official TimerCamera Document https://docs.m5stack.com/en/unit/timercam\_x

#### • Schematic

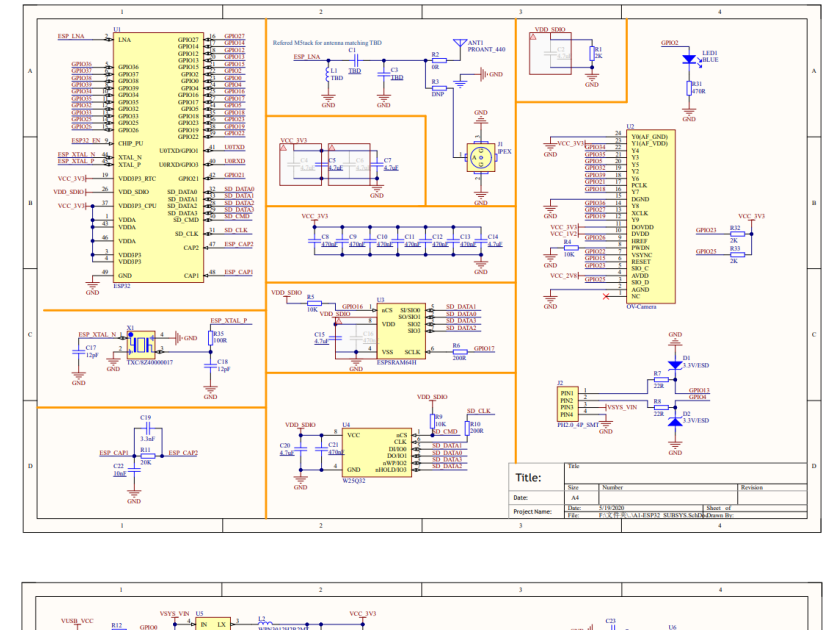

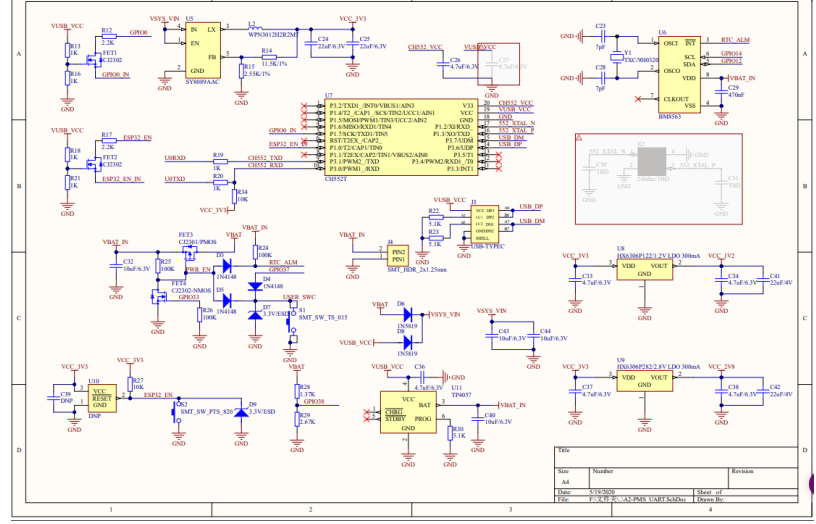

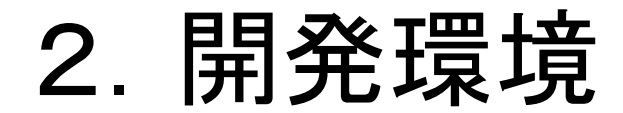

#### 開発環境はArduinoを利用していきます。

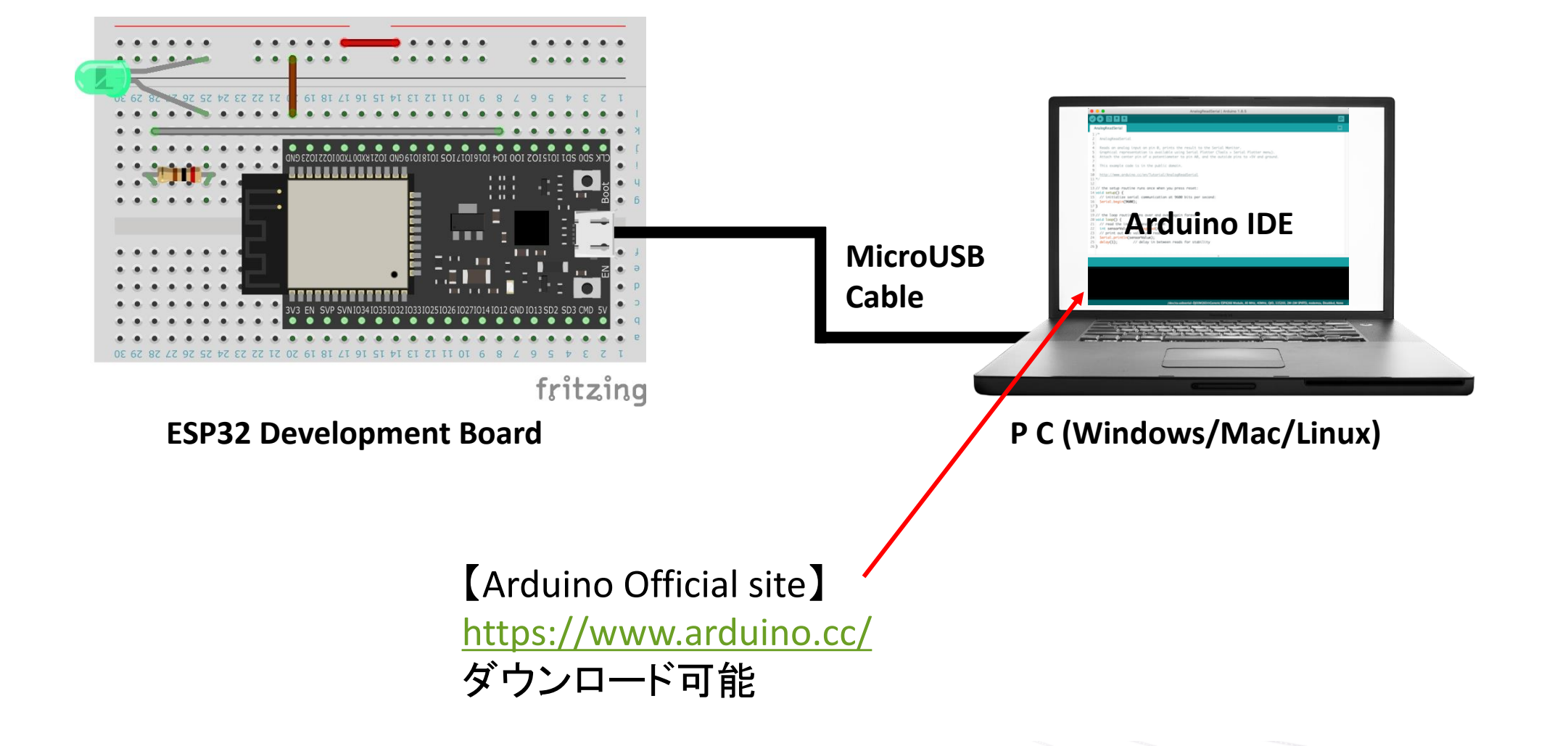

## 3-1. Arduino設定(Board設定)

M5Stack Official ArduinoIDE Setting https://docs.m5stack.com/en/quick\_start/timer\_cam/arduino

#### 1) ArduinoIDE設定からAdditional Board Manager設定を追加

| _      |                                                |                                                                                                    |  |  |  |  |  |  |
|--------|------------------------------------------------|----------------------------------------------------------------------------------------------------|--|--|--|--|--|--|
| 💿 N    | M5TimerCAM_HttpServer   Arduino 1.8.19         |                                                                                                    |  |  |  |  |  |  |
| File E | Edit Sketch Tools Help                         |                                                                                                    |  |  |  |  |  |  |
|        |                                                |                                                                                                    |  |  |  |  |  |  |
| M5     | TimerCAM_HttpServe                             | r htmlSrc httpServerJob                                                                                                    |  |  |  |  |  |  |
| 1      | //*****                                        |                                                                                                    |  |  |  |  |  |  |
| 2      | 2 // CameraWebAccess Ver2023.02.03             |                                                                                                    |  |  |  |  |  |  |
| 3      | // Arduino Board                               | l : M5Stack-Timer-CAM [M5Stack ver 2.0.6]                                                                                       |  |  |  |  |  |  |
| 4      | // Written by II                               | -Taro                                                                                                    |  |  |  |  |  |  |
| 5      | //**********                                   | Preferences X                                                                                                    |  |  |  |  |  |  |
| 6      |                                                | Settings Network                                                                                                    |  |  |  |  |  |  |
| 7      | <pre>#include <wifi.t< pre=""></wifi.t<></pre> |                                                                                                    |  |  |  |  |  |  |
| 8      | <pre>#include "esp_ht #include "esp_ht</pre>   | Sketchbook location:                                                                                                    |  |  |  |  |  |  |
| 10     | #include "esp_ca                               | C¥Users¥Yama¥Dro Additional Boards Manager LIRIs Browse                                                                         |  |  |  |  |  |  |
| 11     | //                                             | Editor language                                                                                                    |  |  |  |  |  |  |
| 12     | //#include "batt                               | Enter additional URLs, one for each row                                                                                         |  |  |  |  |  |  |
| 13     | //#include "soc/                               | Editor font size:                                                                                                    |  |  |  |  |  |  |
| 14     |                                                | Interface scale: https://arduino.esp8266.com/stable/nackage_esp8266.com index_ison                                              |  |  |  |  |  |  |
| 15     | //#define BATTEF                               | Theme: https://m5stack.oss-cn-shenzhen.alivuncs.com/resource/arduino/nac                                                        |  |  |  |  |  |  |
| 16     |                                                |                                                                                                    |  |  |  |  |  |  |
| 17     | // *********                                   | Show verbose output                                                                                                    |  |  |  |  |  |  |
| 18     | // Wi-Fi setting                               | Compiler warnings:                                                                                                    |  |  |  |  |  |  |
| 19     | const char *ssic                               | Display line num                                                                                                    |  |  |  |  |  |  |
| 20     | const char pass                                | Verify code after                                                                                                    |  |  |  |  |  |  |
| 22     | IPAddress ip(192                               | Check for undates on startun                                                                                                    |  |  |  |  |  |  |
| 23     | IPAddress gatewa                               |                                                                                                    |  |  |  |  |  |  |
| 24     | IPAddress subnet                               |                                                                                                    |  |  |  |  |  |  |
| 25     | IPAddress dns(19                               | Additional Boards Manager URLs:  n,https://m5stack.oss-cn-shenzhen_bliyuncs.com/resource/arduino/package_m5stack_index.jsor   💼 |  |  |  |  |  |  |
| 26     | // *********                                   | More preferences can be edited directly in the file                                                                             |  |  |  |  |  |  |
| 27     |                                                | C.¥Users¥Yama¥AppData¥Local¥Arduino15¥preferences.txt                                                                           |  |  |  |  |  |  |
| 28     | // pin arrangeme                               | (edit only when Arduino is not running)                                                                                         |  |  |  |  |  |  |
| 29     | const byte LED_I                               |                                                                                                    |  |  |  |  |  |  |
| 30     | // CAMERA_MODEL                                | OK Cancel                                                                                                    |  |  |  |  |  |  |
|        | erter frie partie Leff                         |                                                                                                    |  |  |  |  |  |  |

#### 設定値:

https://m5stack.oss-cn-shenzhen.aliyuncs.com/resource/arduino/package\_m5stack\_index.json

#### 2) Board Managerを起動

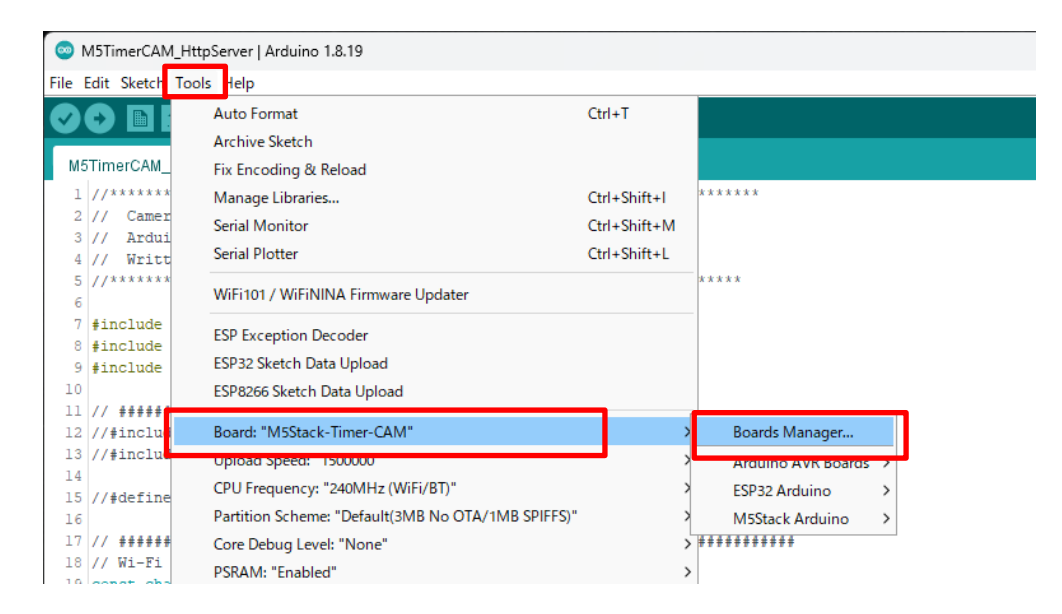

3) M5Stackをインストール

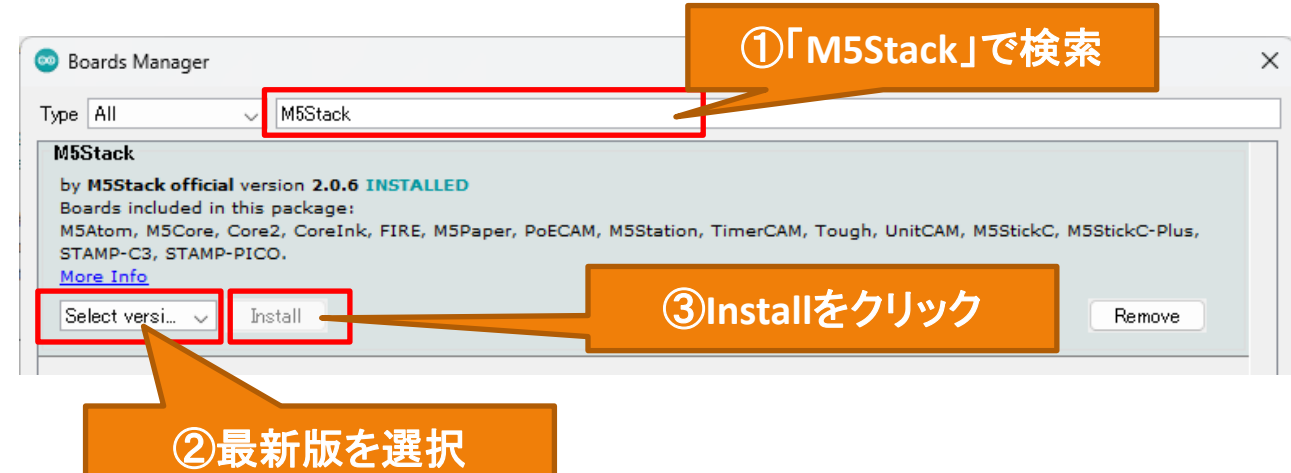

## 3-1. Arduino設定(Board設定)

4) Boardを「M5Stack-Timer-CAM」に設定

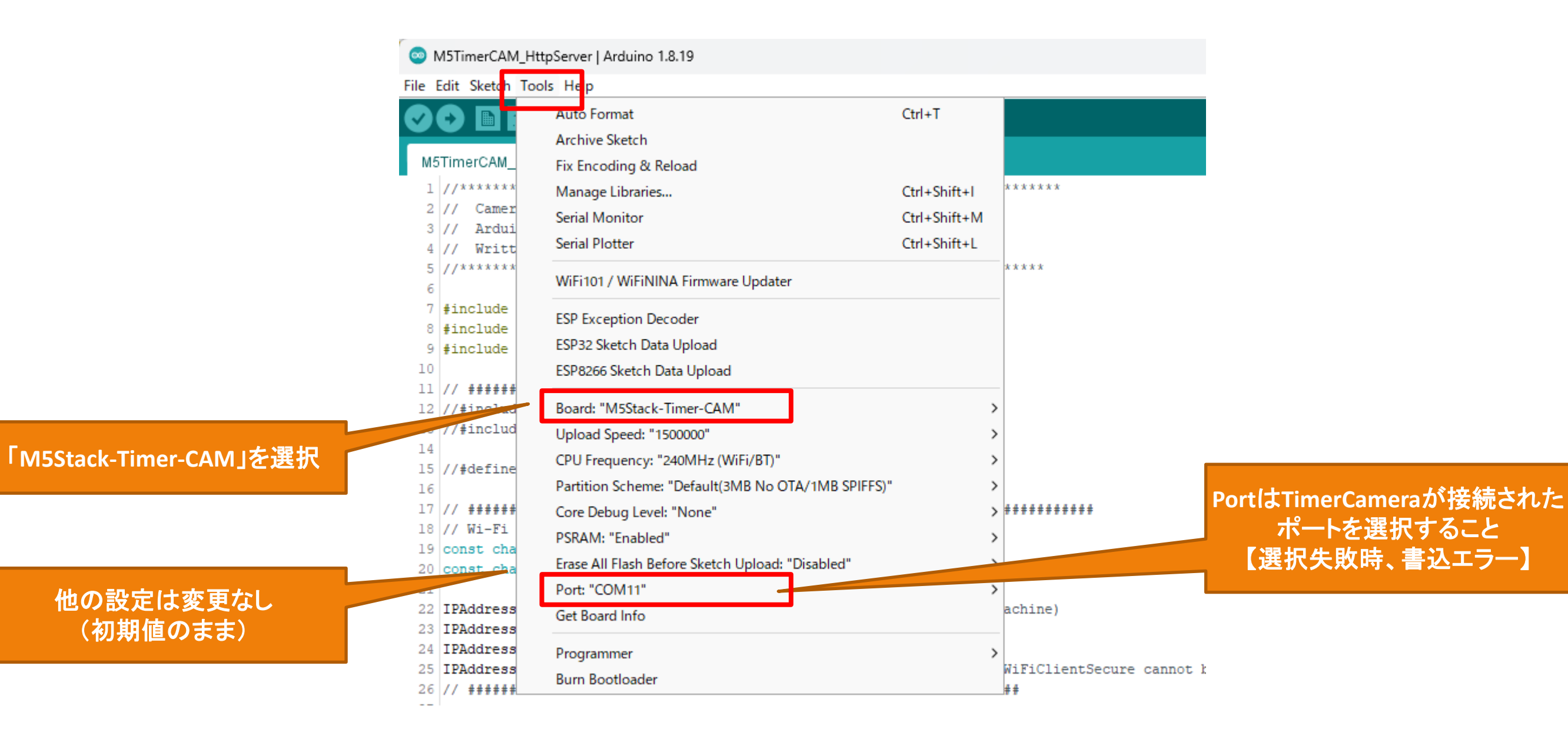

## 3-2. Arduino設定(Library追加)

1) Library Managerを起動

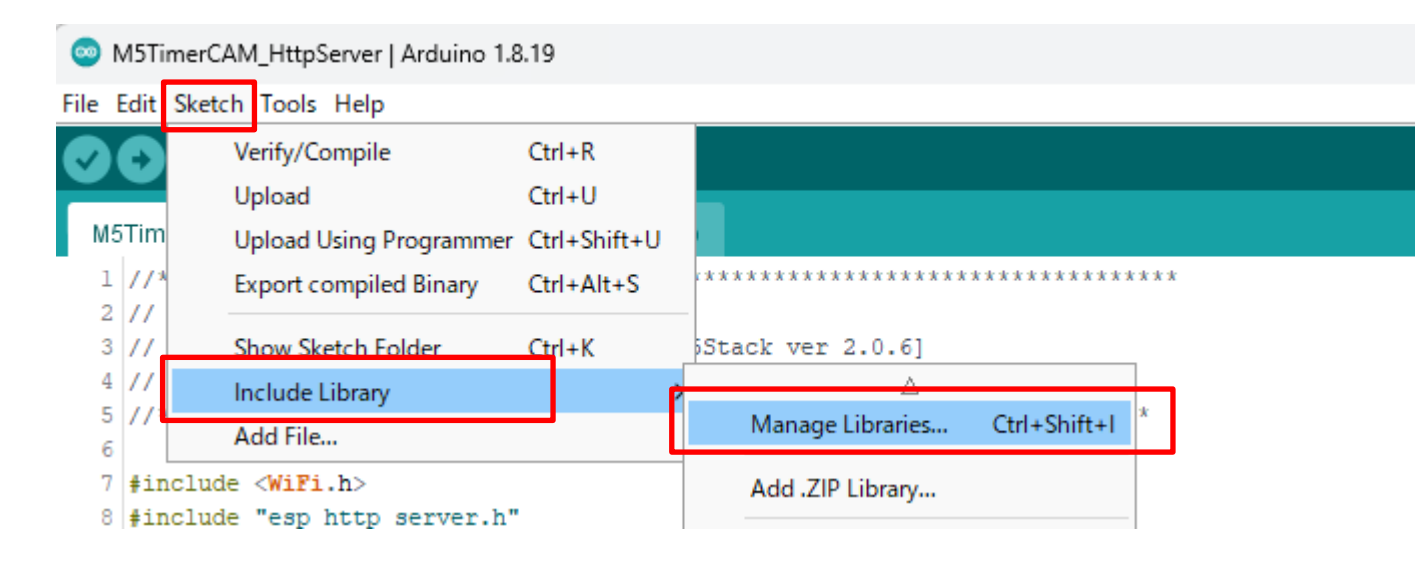

#### 2)「Timer-CAM」をインストール

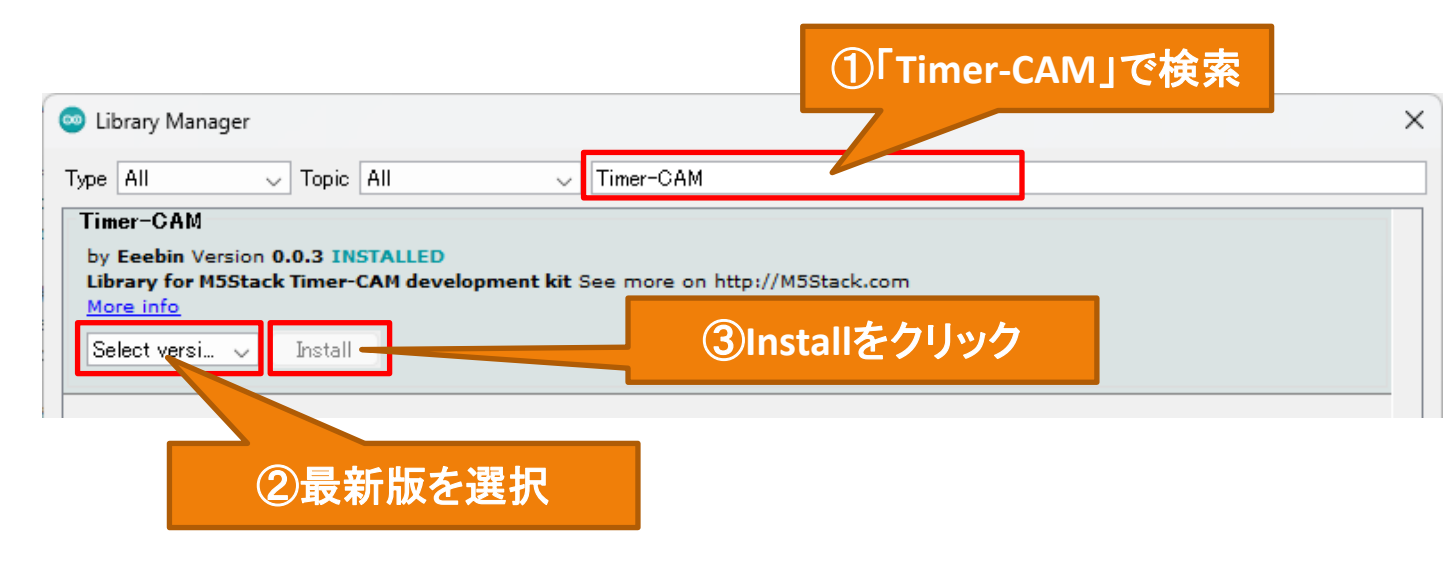

#### 3)「Timer-CAM」だけをインストール

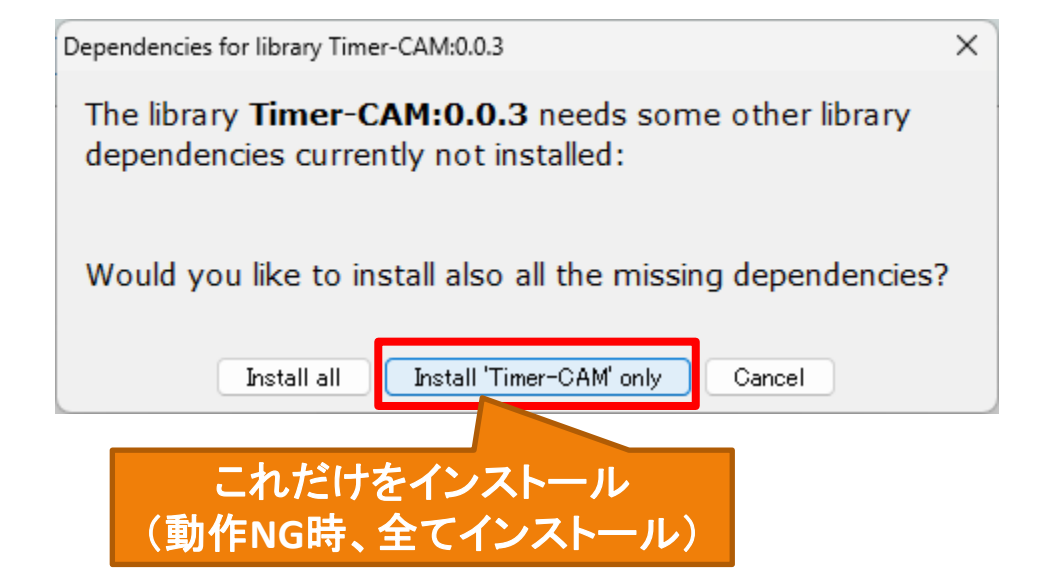

4-1. LINE設定(トークン取得)

1) スマホLINEアプリの「設定」から アカウントを選択

| 11:34 🛛 🕫         | * \$ \$ 1 🗩 |
|-------------------|-------------|
| く 設定 (Settings)   |             |
| Q 検索              |             |
| プロフィール            | >           |
| 個人情報              |             |
| ■ アカウント (Account) | >           |
| 👌 プライバシー管理        | >           |
| ☑ アカウント引き継ぎ       | >           |
| ④ 年齢確認            | >           |

#### 2)「ログイン許可」をONにする

| 11:39                                          | N -&- * 🕾 🛯l 🗩                          |
|------------------------------------------------|-----------------------------------------|
| く アカウント <mark>(</mark> A                       | ccount)                                 |
| <b>パスワード</b><br>アカウントを引き継ぐには、<br>アドレスが登録されている  | 登録完了 ><br>. 最新のバスワードとメール<br>ことをご確認ください。 |
| 生体情報                                           | 連携する                                    |
| 🔹 Apple                                        | 連携する                                    |
| 🚯 Facebook                                     | 連携する                                    |
| <b>連動アプリ</b><br>LINEでログインまたは権限<br>連携したサービスの一覧で | ><br>を許可してLINEアカウントと<br>す。              |
| <sup>ログイン・セキュリティ</sup><br>他の端末と連携              | >                                       |
| ログイン許可 (Allo                                   | w login) 🛛 🗨                            |
| 他の端末(PC、スマートフ                                  | オン、ダブレット、ワオッチ                           |

#### 3) 友達追加で「@linenotify」で検索し 追加する

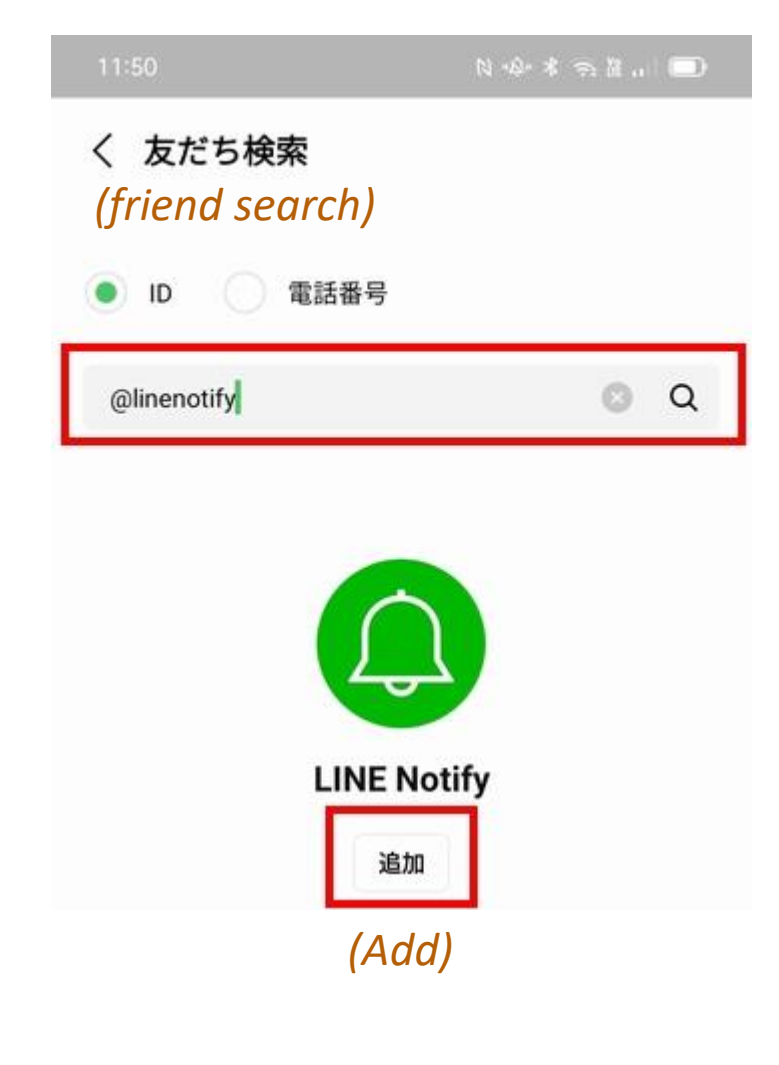

4) パソコンでLINE NotifyにアクセスしLINEアカウントでログインする。

5)右上のメニューから「マイページ」を選択

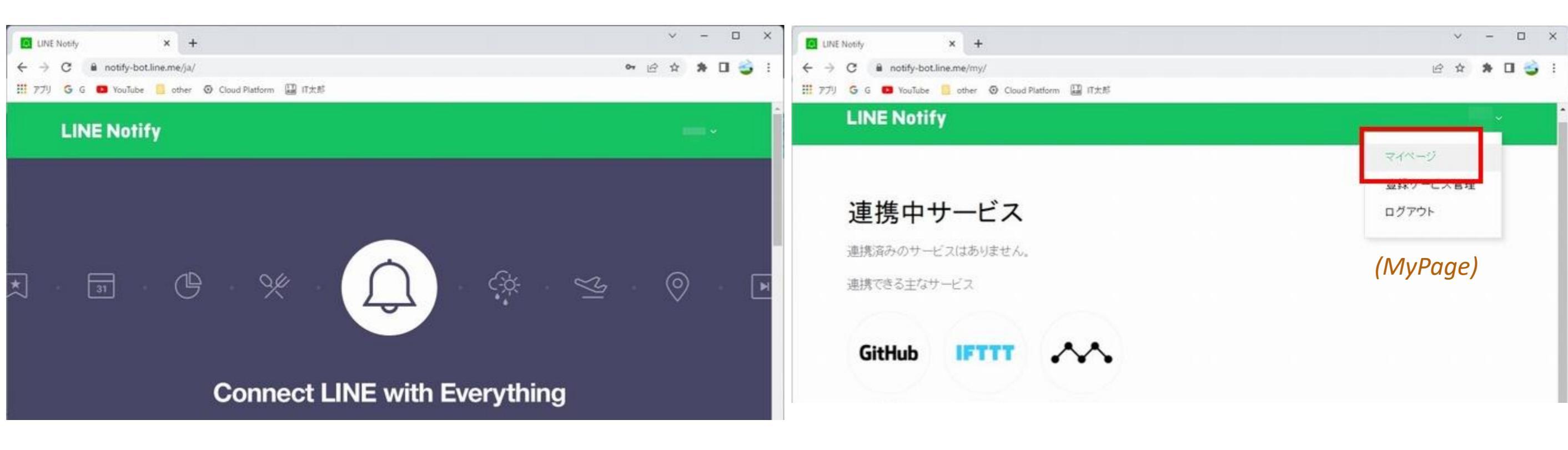

https://notify-bot.line.me/ja/

4-3. LINE設定(トークン取得)

6)トークンを発行します。

#### 7)トークン名と入力して、発行します。

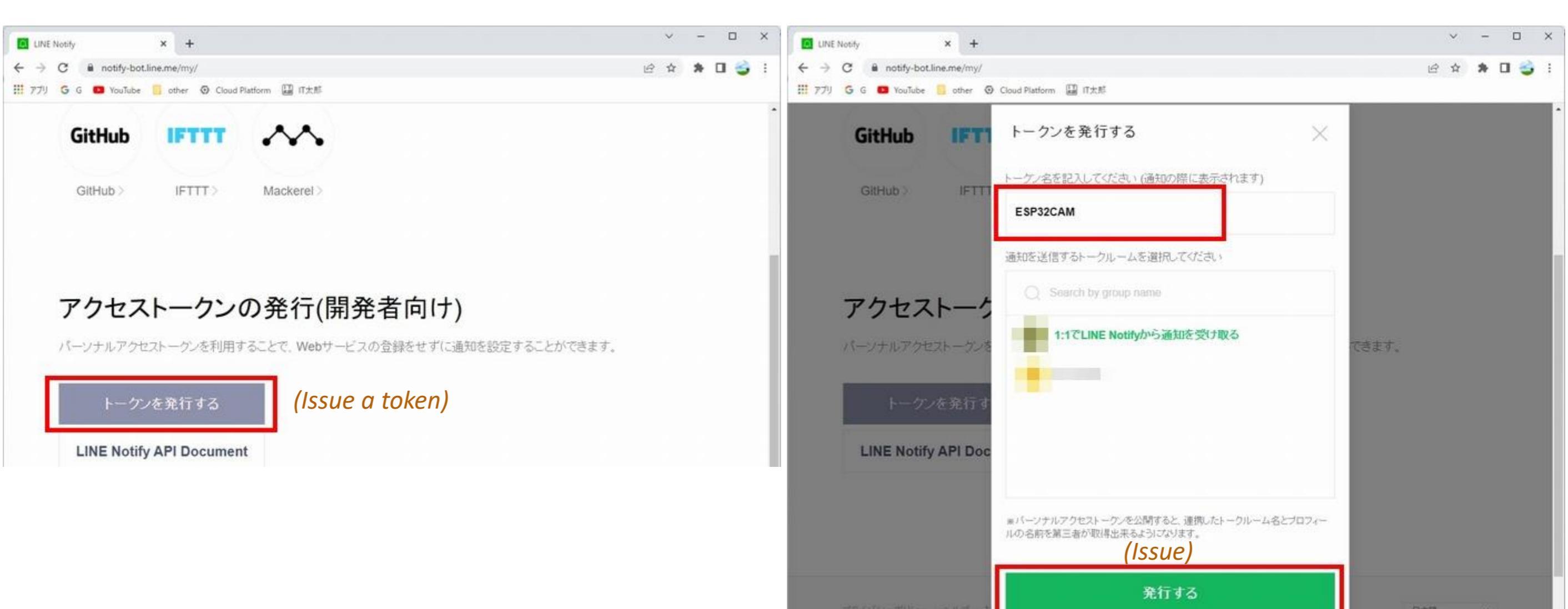

### 4-4. LINE設定(トークン取得)

8) 発行したトークンを取得します。(プログラムに記載するため記録します。)

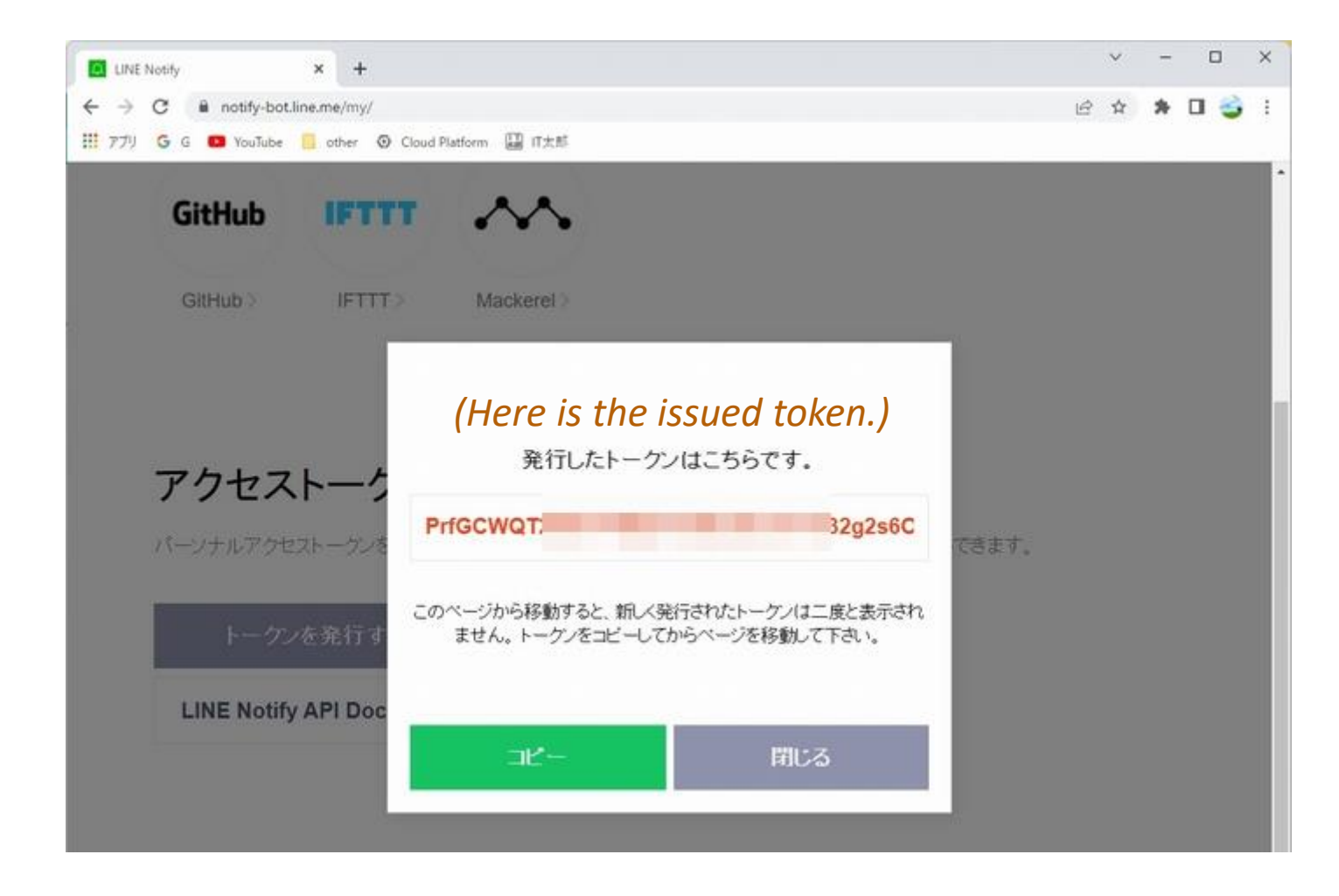

## 5. Arduinoプログラム(グローバル定義)

| 7<br>8<br>9 | <pre>#include <wifi.h> #include <wificlientsect "esp_camera.h"<="" #include="" pre=""></wificlientsect></wifi.h></pre> | ure.h>                                                                    | ライブラリの読み込み |                              |            |  |
|-------------|----------------------------------------------------------------------------------------------------|---------------------------------------------------------------------------|------------|------------------------------|------------|--|
| 11          | // ################## for                                                                                              | Battery Use ###################################                           |            |                              |            |  |
| 12          | //#include "battery.h"                                                                                                 |                                                                           |            |                              |            |  |
| 13          | //#include "soc/rtc_cnt                                                                                                | l_reg.h" // for BrouwnoutDetector Disable                                 |            |                              |            |  |
| 14          | _                                                                                                    |                                                                           |            |                              |            |  |
| 15          | //#define BATTERY_ENABL                                                                                                | E                                                                         |            |                              |            |  |
| 16          | _                                                                                                    |                                                                           |            |                              |            |  |
| 17          | // *********************                                                                                               | f Line, Wi-Fi sectings (Preferences) #################################### | <b>-</b>   |                              |            |  |
| 18          | String lineToken                                                                                                    | = "##### TOKEN #####"; // [★change required]                              |            |                              |            |  |
| 19          |                                                                                                    |                                                                           |            | LINE-Token Wi-Fi設定 設定変更必要    |            |  |
| 20          | const char *ssid                                                                                                    | = "##### SSID ######; // [★change required]                               | Γ          |                              |            |  |
| 21          | const char *password                                                                                                   | = "### PASSWORD ####"; // [★change required]                              |            |                              |            |  |
| 22          | // ******************                                                                                                  |                                                                           | <u> </u>   |                              |            |  |
| 23          | const char* lineServer :                                                                                               | = "notify-api.line.me";                                                   |            |                              |            |  |
| 24          |                                                                                                    |                                                                           |            |                              |            |  |
| 25          | // LED Pin Setting                                                                                                    |                                                                           |            |                              |            |  |
| 26          | const byte LED_PIN                                                                                                    | = 2; // Green LED                                                         |            | LED ホート設定                    |            |  |
| 27          |                                                                                                    |                                                                           |            |                              |            |  |
| 28          | // CAMERA_MODEL_M5_UNIT                                                                                                | _64.14                                                                    | 5          |                              |            |  |
| 29          | <pre>#define PWDN_GPIO_NUM</pre>                                                                                       | -1                                                                        |            |                              |            |  |
| 30          | <pre>#define RESET_GPIO_NUM</pre>                                                                                      | 15                                                                        |            |                              |            |  |
| 31          | <pre>#define XCLK_GPIO_NUM</pre>                                                                                       | 27                                                                        |            |                              |            |  |
| 32          | <pre>#define SIOD_GPIO_NUM</pre>                                                                                       | 25                                                                        |            |                              |            |  |
| 33          | <pre>#define SIOC_GPIO_NUM</pre>                                                                                       | 23                                                                        |            |                              |            |  |
| 34          |                                                                                                    |                                                                           |            |                              |            |  |
| 35          | #define Y9_GPI0_NUM                                                                                                    | 19                                                                        |            |                              |            |  |
| 36          | #define Y8_GPI0_NUM                                                                                                    | 36                                                                        |            | カメラーポート設定                    |            |  |
| 37          | #define Y/_GPIO_NUM                                                                                                    | 18                                                                        |            |                              |            |  |
| 20          | #define V5 CDIO NUM                                                                                                    | 59                                                                        |            |                              |            |  |
| 40          | tdefine VA GDIO NUM                                                                                                    | 34                                                                        |            |                              |            |  |
| 40          | tdefine V3 GPIO NUM                                                                                                    | 35                                                                        |            |                              |            |  |
| 42          | #define Y2 GPIO NUM                                                                                                    | 32                                                                        |            |                              |            |  |
| 43          | #define VSYNC GPIO NUM                                                                                                 | 22                                                                        |            |                              |            |  |
| 44          | #define HREF GPIO NUM                                                                                                  | 26                                                                        |            |                              |            |  |
| 45          | #define PCLK GPIO NUM                                                                                                  | 21                                                                        |            |                              |            |  |
| 46          |                                                                                                    |                                                                           |            |                              |            |  |
| 47          | // Global Values                                                                                                    |                                                                           |            |                              |            |  |
| 48          | WiFiClientSecure httpsC                                                                                                | lient;                                                                    | ר          | HTTDCカライマント IEDI4能フラグ カマラバッフ | 7          |  |
| 49          | bool ledFlag =                                                                                                    | true; // LED Control Flag                                                 | ►          |                              | <i>)</i> ′ |  |
| 50          | camera_fb_t * fb;                                                                                                    |                                                                           |            | の変数定義                        |            |  |
| <b>F</b> 1  |                                                                                                    |                                                                           |            |                              |            |  |

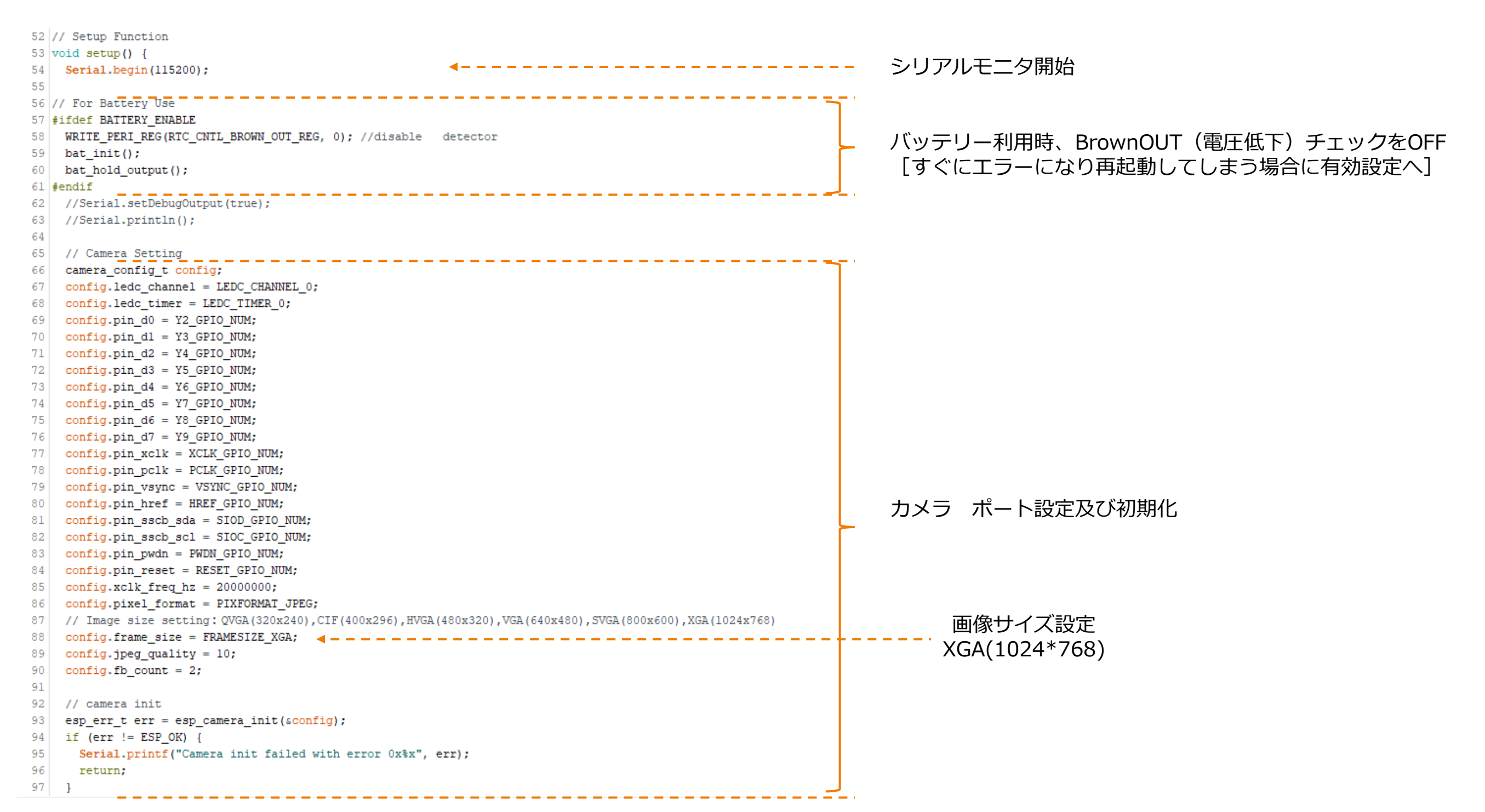

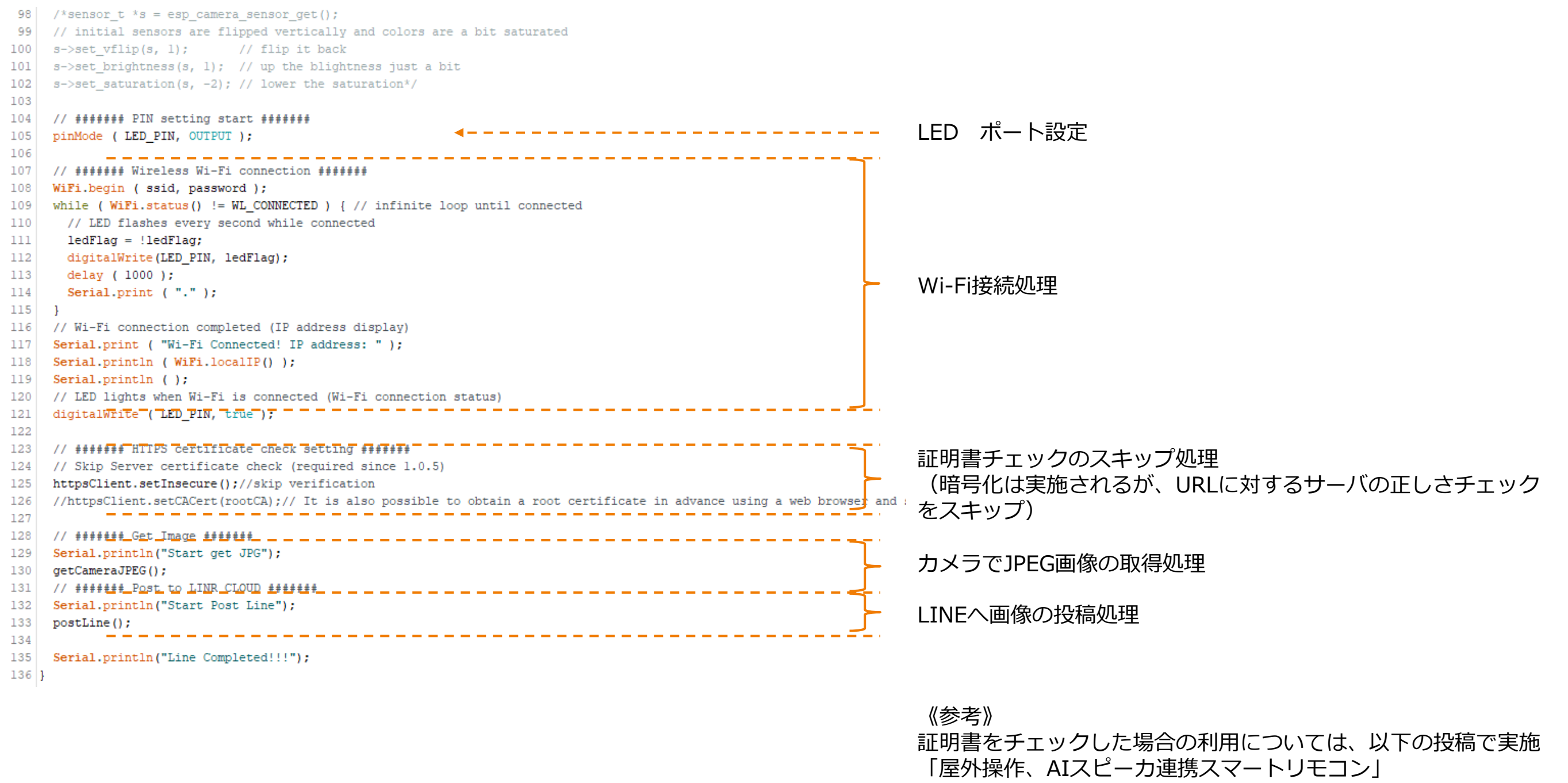

https://hobby-it.com/smartremo7/

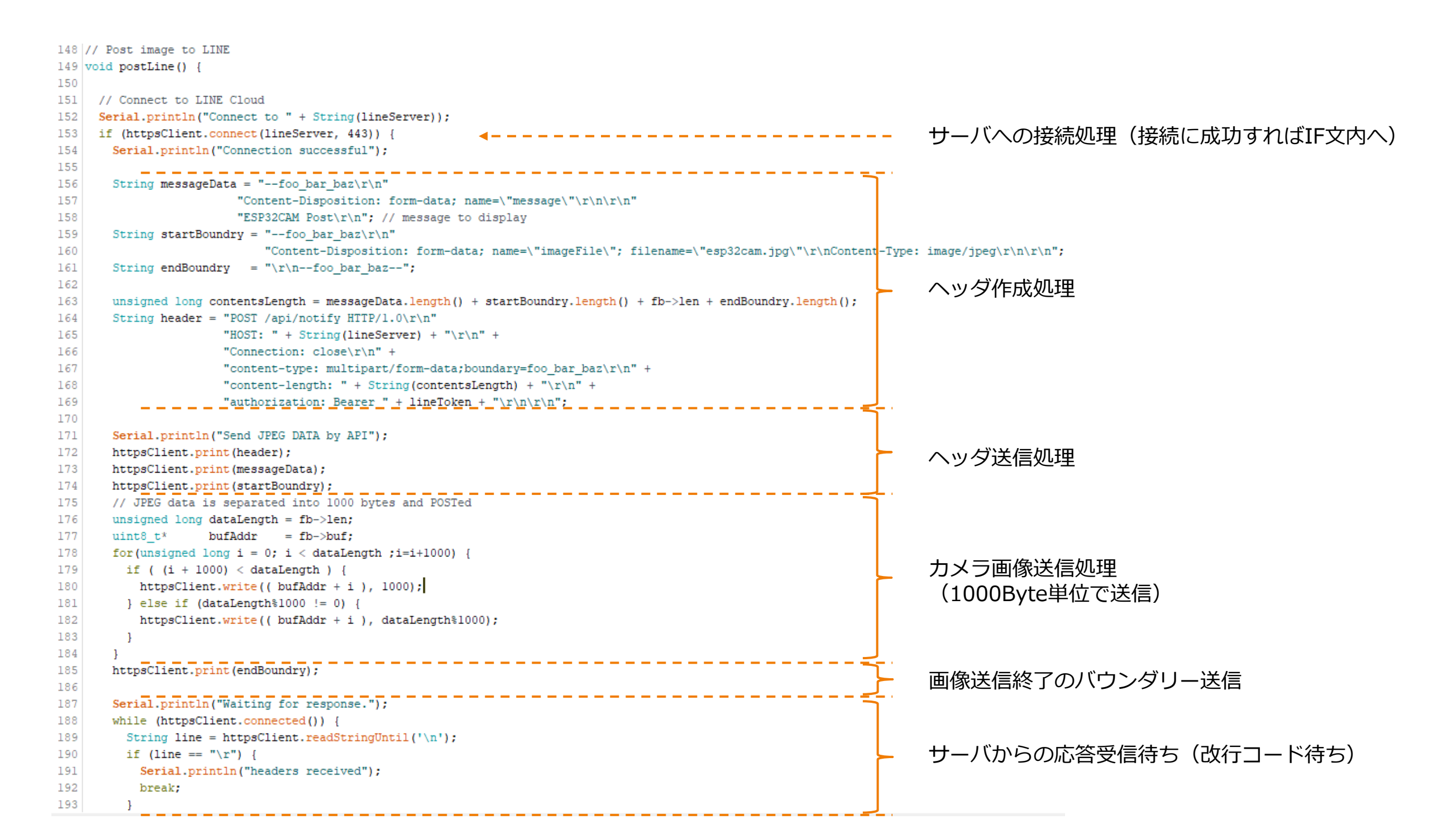

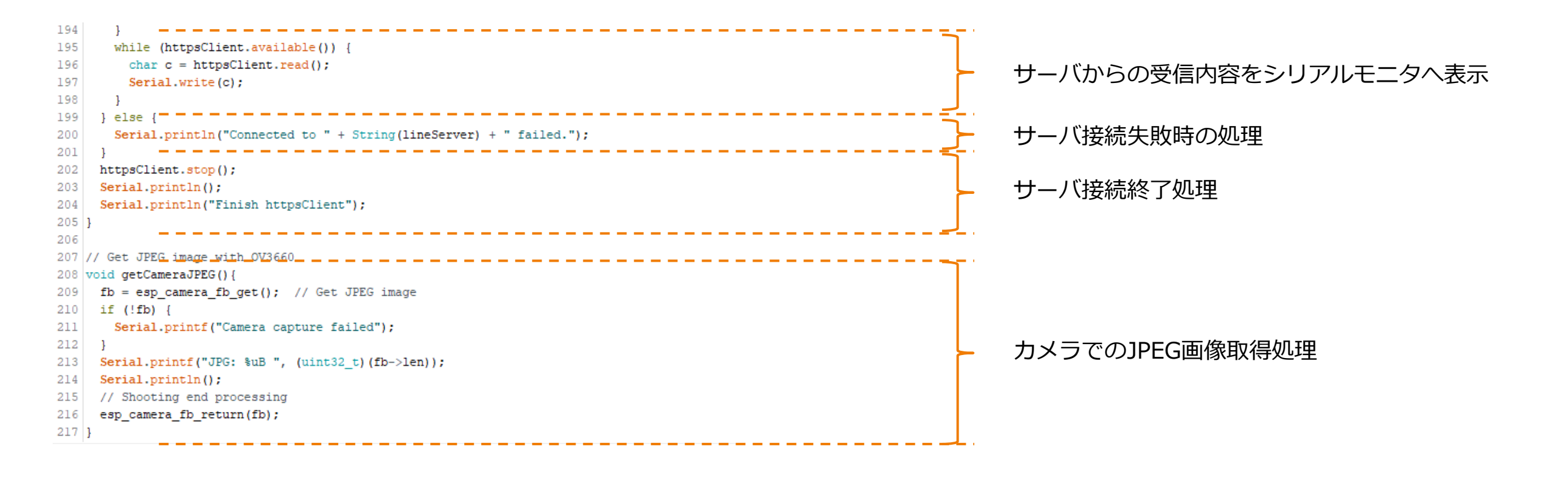

## 5. Arduinoプログラム(送信データ)

#### HTTP(S)のPOSTで送信される

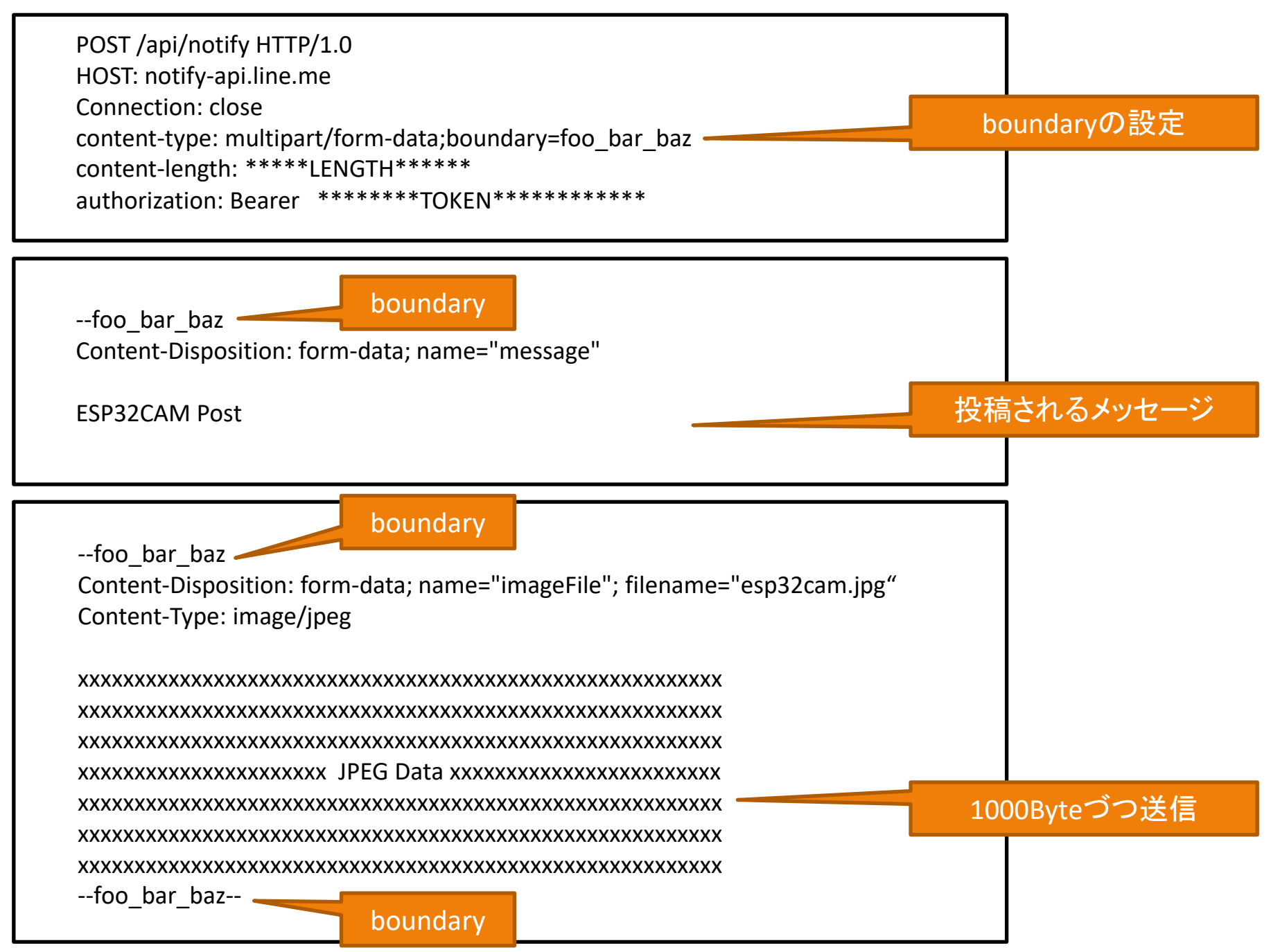

6-1. プログラム書き込み

#### 1) TimeCameraをマイクロUSB-Cケーブルで接続

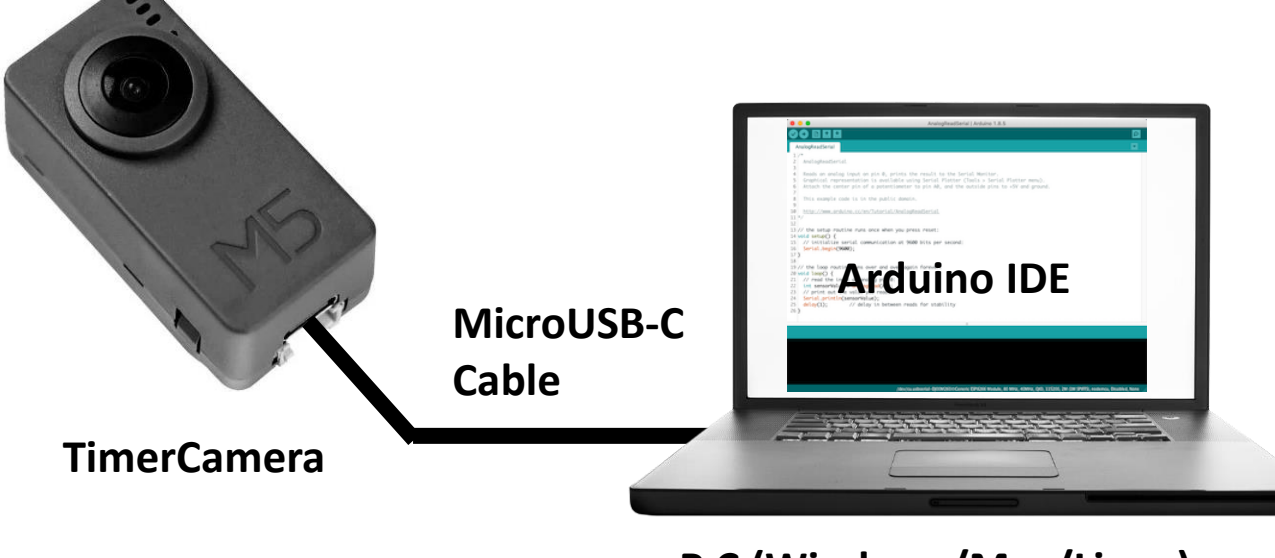

P C (Windows/Mac/Linux)

#### 3) 書き込みボタンをクリック

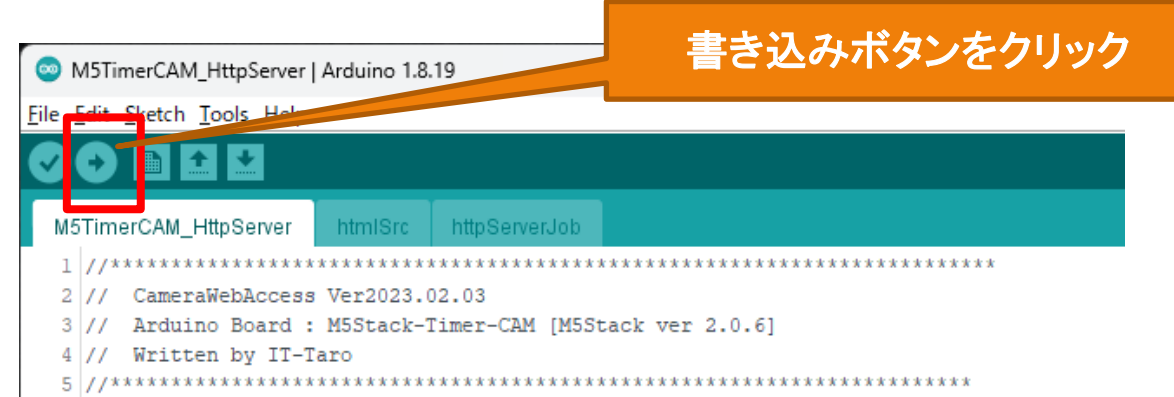

#### 2) ArduinolDEでプログラムを開き、再度、設定確認。 (プログラムでWi-Fi設定[SSID、IPアドレスなど]は変更しておく。)

| M5Time             | erCAM_Htt      | tpServer   Arduino 1.8.19                       |              |                                       |
|--------------------|----------------|-------------------------------------------------|--------------|---------------------------------------|
| le Edit Sl         | ketch Too      | ls Hep                                          |              |                                       |
|                    |                | Auto Format                                     | Ctrl+T       |                                       |
|                    |                | Archive Sketch                                  |              |                                       |
| M5Timer            | CAM_           | Fix Encoding & Reload                           |              |                                       |
| 1 //***            | ****           | Manage Libraries                                | Ctrl+Shift+I | *****                                 |
| 2 // 0             | Camer          | Serial Monitor                                  | Ctrl+Shift+M |                                       |
| 3 // 4             | Ardui<br>Writt | Serial Plotter                                  | Ctrl+Shift+L |                                       |
| 5 //***            | ****           | WiFi101 / WiFiNINA Firmware Updater             |              | * * * *                               |
| 7 #incl            | lude           | ESP Exception Decoder                           | _            | · · · · · · · · · · · · · · · · · · · |
| 8 #incl<br>9 #incl | lude           | ESP32 Sketch Data Upload                        | 「M5Stack-    | Timer-CAM」を選択                         |
| 10                 | - uuc          | ESP8266 Sketch Data Upload                      |              |                                       |
| 11 // ##           | *****          |                                                 |              |                                       |
| 12 //#in           | nclud          | Board: "M5Stack-Timer-CAM"                      | >            |                                       |
| 13 //#in           | nclud          | Upload Speed: "1500000"                         | >            |                                       |
| 14<br>15 //#de     | efine          | CPU Frequency: "240MHz (WiFi/BT)"               | >            |                                       |
| 16                 |                | Partition Scheme: "Default(3MB No OTA/1MB       | PIFFS)"      |                                       |
| 17 // ##           | *****          | Core Debug Level: "None"                        |              | ~~~~~~~~~~~~~~~~~~~~~~~~~~~~~~~~~~~~~ |
| 18 // Wi           | i-Fi           | PSRAM: "Enabled"                                | Portialimer  | Cameraか按枕された                          |
| 19 const           | t cha          | Frase All Flash Before Sketch Unload: "Disabler | ポート          | を選択すること                               |
| 20 const           | t cha          | Port "COM11"                                    |              |                                       |
| 22 IPAdo           | dress          | Port: COMIT                                     | 【選択矢         | <b>玖時、書込エフー】</b>                      |
| 23 IPAdo           | dress          | Get Board Info                                  |              |                                       |
| 24 IPAdo           | dress          | Programmer                                      | >            |                                       |
| 25 IPAdo           | dress          | Burn Bootloader                                 |              | WiFiClientSecure cannot k             |
| 26 // ##           | ****           |                                                 |              | # #                                   |

## 6-2. 動作確認

TimerCameraが起動時に画像を取得し、LINEへ投稿します。

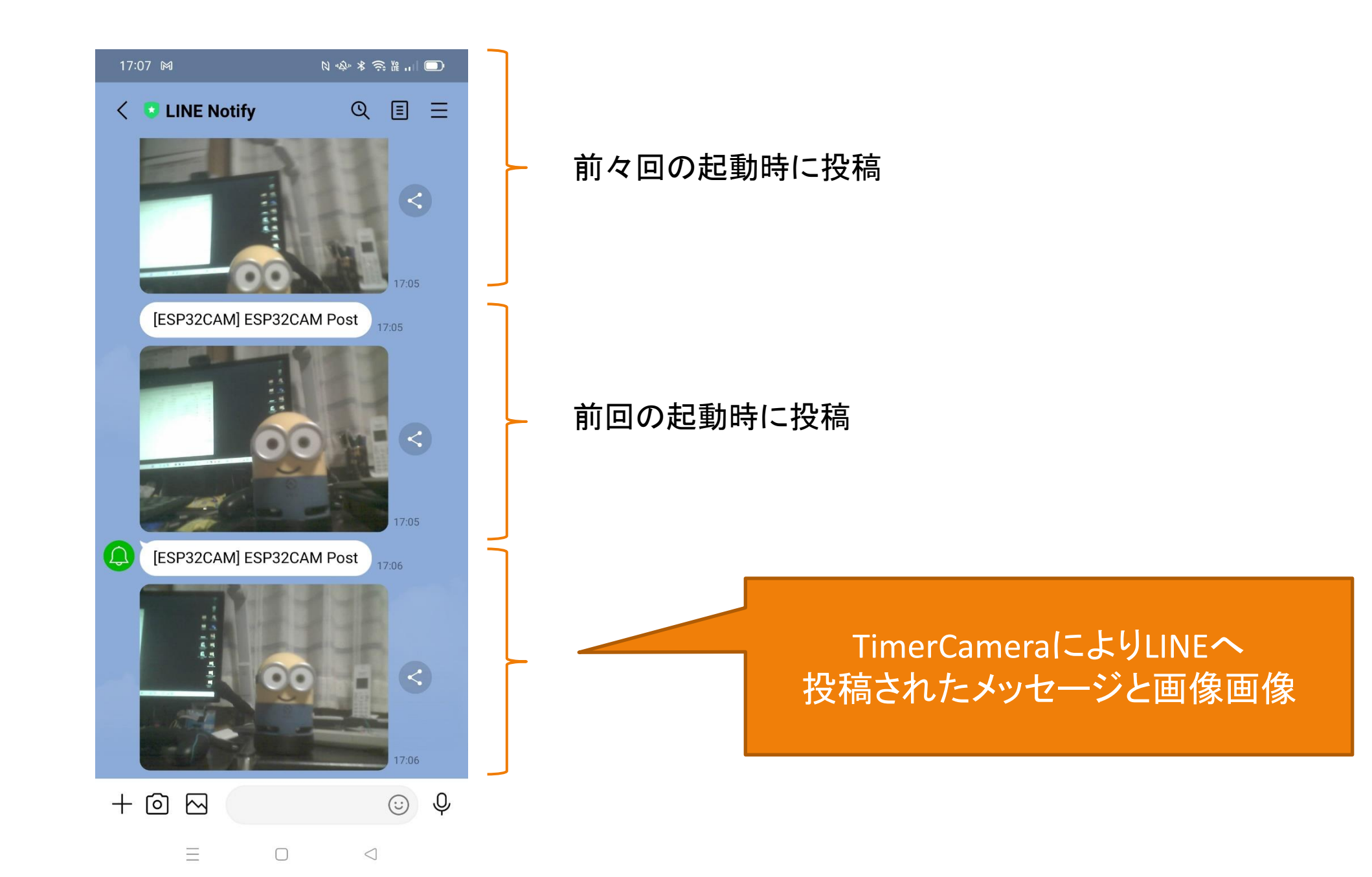